## 1 On the sign in page, type in your email address.

2 Click the Reset Password link.

| Sign in            |                |
|--------------------|----------------|
| Email Address      |                |
| valid@validusa.com |                |
| Password           |                |
| *****              |                |
|                    | Sign in        |
| Create Account     | Reset Password |

3 Type in your email address, the security code displayed, and answer the secret question.

|                 | Reset Password                                                                                                    |  |
|-----------------|----------------------------------------------------------------------------------------------------|--|
|                 | Enter your information (all fields are required):                                                                 |  |
|                 | Email Address: address@email-provider                                                                             |  |
|                 | Enter security code displayed in the image:                                                                       |  |
| 4 Click Submit. | [Try different image ]   Enter answer to secret question:   What was the last name of your third gr   Submit Undo |  |
|                 |                                                                                                    |  |
|                 |                                                                                                    |  |

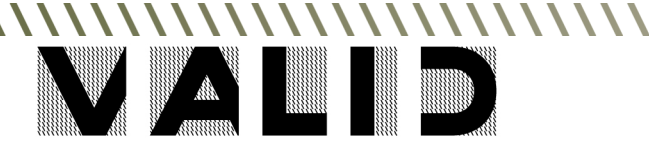

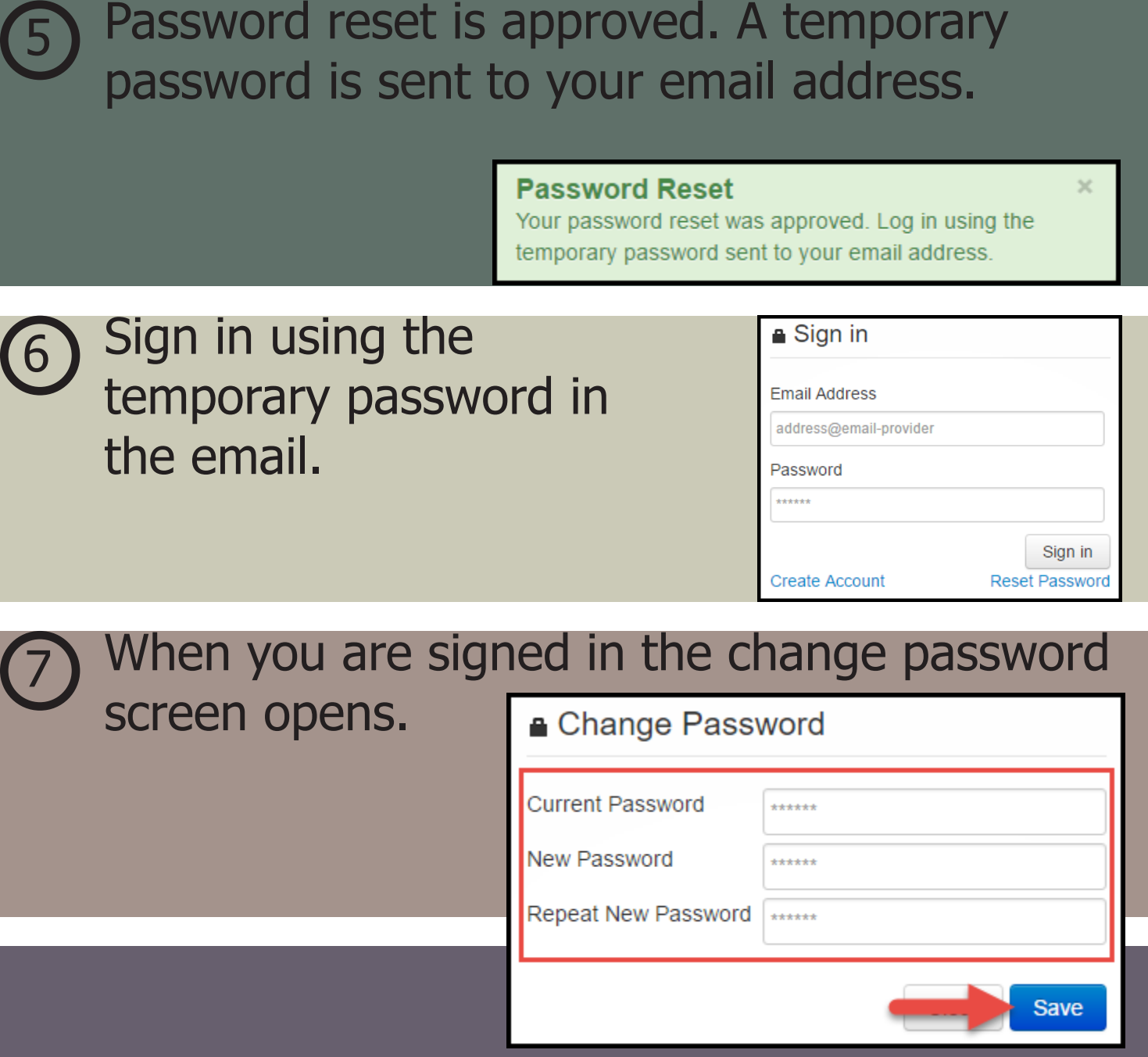

Type in your current password (from the email) and your new password (twice).Then click Save.

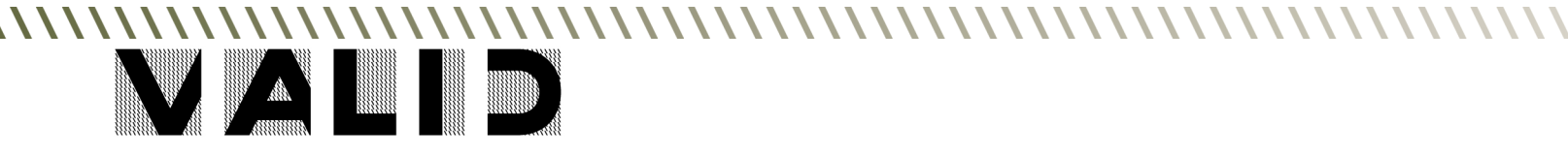